Date: 05/03/2012

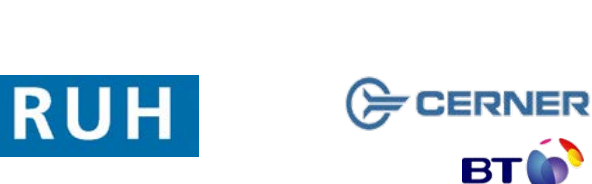

#### Bringing it all together Version: 2.0

Author : Peter Goodchild

Page 2

#### Page 3

| has been         |              | and is used to<br>are currently v  |
|------------------|--------------|------------------------------------|
| e in rapid       | Toolbar      | Gives quick ac<br>functionality or |
| red obiect.      | 2 Icon Label | Icon Location                      |
| n and<br>elected | Exit Exit    | Action Toolbar                     |
| nen release      | MdHoc Ad-Hoc | Action Toolbar                     |

Menu

Finds patients booked into surgery by case.

Support available through the following options: 1. Please contact your local Champion User

- 2. Theatres' Surginet Team Tel: 01225 82 5069
- 3. Service Desk
  - Tel: 01225 82 5444 a.
- Email: ruh-tr.ITServiceDesk@nhs.net b.

- 4. Self Service Call Logging via Intranet

1. Icons, Buttons and Terms

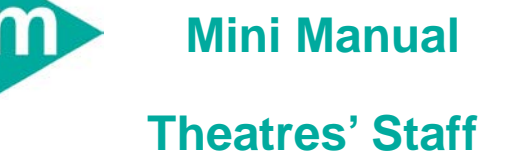

Royal United Hospital Bath NHS

**NHS Trust** 

| lcons,      | <b>Buttons and</b> | Terms |
|-------------|--------------------|-------|
| · · · · · · |                    |       |

### 1 Term & Definition

| Check box        | A square box that can have two states;<br>Checked or Unchecked. To change the<br>state, click the box.                                                                                                  |  |
|------------------|----------------------------------------------------------------------------------------------------|--|
| Click            | Tap on a mouse button, pressing it down<br>and then immediately releasing it. Note<br>that Click is different from Drag (see<br>below).                                                                 |  |
| Ctrl-click       | Hold down the Control key and left-click to select more than one item from a list, where the items are not contiguous.                                                                                  |  |
| Context menu     | Available when you right-click text, objects, or other items.                                                                                                    |  |
| Cursor           | A marker that indicates your position on the screen.                                                                                                    |  |
| Default          | Pre-set information in the system that appears automatically.                                                                                                    |  |
| Dialog           | A box that appears on a display screen to<br>present information or request input.<br>Typically, dialogs are temporary - they<br>close when the required action has been<br>completed.                  |  |
| Double-click     | Click the left mouse button twice in rapid succession.                                                                                                    |  |
| Drag             | Place the cursor over the required object.<br>Hold down the left mouse button and<br>without releasing it; 'drag' the selected<br>object to its new position and then release<br>the left mouse button. |  |
| Drop-down list   | A list of options available for a particular<br>field. Click the arrow at the right hand side<br>of the field to see the list, and then click<br>the selection.                                         |  |
| Left-click       | Click the left mouse button. When<br>instructions call for a screen object to be<br>'clicked', a left-click is inferred.                                                                                |  |
| Maximise/Restore | Located on the title bar of the active window, it is used to switch between a                                                                                                    |  |

## **Icons, Buttons and Terms**

restored state and a maximised state.

Displays a list of commands when clicked.

| Minimise                                                            | Located on the title bar of the active<br>window, it is used to minimise the window<br>to a button on the Windows taskbar. |                                                                  |  |  |
|---------------------------------------------------------------------|----------------------------------------------------------------------------------------------------|------------------------------------------------------------------|--|--|
| Radio button                                                        | A circle identified by a word or phrase.<br>Click to select.                                                               |                                                                  |  |  |
| Refresh                                                             | Update the screen view with current information.                                                                           |                                                                  |  |  |
| Right-click                                                         | Click the right mouse button. A right-click opens a context menu with a list of options.                                   |                                                                  |  |  |
| Scroll bar                                                          | Located on the right and bottom of some screens and is used to adjust your view of the screen contents.                    |                                                                  |  |  |
| Shift-click                                                         | Hold down the Shift key and left-click to<br>select a block of contiguous items from a<br>list.                            |                                                                  |  |  |
| Title bar                                                           | Located at the top of the each window<br>and is used to identify which window you<br>are currently working in.             |                                                                  |  |  |
| Toolbar                                                             | Gives quick access to available functionality or applications.                                                             |                                                                  |  |  |
| 2 Icon Label                                                        | Icon Location                                                                                                    | Description                                                      |  |  |
| ≝ Exit Exit                                                         | Action Toolbar                                                                                                    | Closes SurgiNet.                                                 |  |  |
| MdHoc Ad-Hoc                                                        | Action Toolbar                                                                                                    | Records information about the patient, for example, Vital Signs. |  |  |
| Name Search Patient Toolbar Finds a patient and opens their record. |                                                                                                    |                                                                  |  |  |
| Case Selection Case                                                 | e Selection Surg                                                                                                    | iNet Organiser tabs                                              |  |  |

### **Icons, Buttons and Terms**

Icons, Buttons and Terms

# **Icons, Buttons and Terms**

Patient List Patient List SurgiNet Organiser tabs

Lists all individuals that have a record in the system.

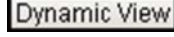

Dynamic View SurgiNet Organiser tabs

Lists all cases that have been admitted and enables real-time visual record of the patient through theatre.

BM Conversation Toolbar

Enables access to a menu of conversations from PMOffice that are relevant to the user; for example, Discharge.

Refresh View Toolbar

Refreshes the data on screen, manually.

Check In Check In

Case Selection toolbar

Checks a case into theatre.

Change Add-On Status Case Selection

toolbar Changes the Add-On status of the selected case.

Calculator Launch Clinical Calculator

Clinical calculator

28th Charges Launch Charge Viewer Application

Charge viewer

Schange Change User

Authenticates new user and sets user context

🔄 Communicate 🝷

Communicate Open new

message

🛣 Tear Off

Remove the current view and re-create on desktop

🛣 Attach 🗚

Attach this view back on record

Associate Encounter Case Selection toolbar Associates a specific encounter with the current case.

Sign Document...

Sign Document Case Selection toolbar

Enables a selected Perioperative document type to be signed.

Print - P

Print Case Selection toolbar

Prints Pick List or finalised Perioperative document type.

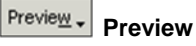

Case Selection toolbar

Previews Pick List or finalised Perioperative document type.

Location (RUH Theatres)

case Selection toolbar

Retrieve Retrieve

Case Selection toolbar

Retrieves the case list for the selected date range.

Selects the location (theatre) for the case.

Recent \* Recent Allows re-selection of a recent patient.

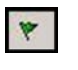

0

1

66

1

Q

**Finalise** Surgical PowerChart Toolbar Enables documents to be finalised.

Add Segment Surgical PowerChart Toolbar Enables new segments to be added.

Sign Documents Surgical PowerChart Toolbar Enables documents to be signed.

View Signatures Surgical PowerChart Toolbar Enables all items (signed or unsigned) to be viewed.

**Case Details** Surgical PowerChart Toolbar Enables the case details to be viewed.

**Print Preview** SN Report Builder toolbar Preview the theatre list for a specified date.

#### **Business Rules**

- 1. All surgical trays, supplementaries and prepacks should be recorded on the Instrument Tray Details segment on the Intra Op Document using a hand held barcode scanner.
- 2. All Loan Equipment should be recorded on the Loan Equipment Details Segment on the Intra Op Document.
- 3. The Op Note must be written up using PowerChart/Millennium before the Patient leaves the Theatre Complex, and it must record a minimum of "Actual Procedure" and "Post Op Instructions".
- 4. The Op Note must be printed and attached to the Patient Notes.
- 5. The PreOp, IntraOp and PostOp Summaries must be printed, and a copy of each attached to the Patient Notes, and a physical signature on each paper document is mandatory.
- 6. The WHO Checklist must be completed for each case.
- 7. All People present in Theatre must be recorded.
- 8. Timings should be documented accurately.
- 9. If a Surginet patient record is locked by another member of Staff, it should only be unlocked with agreement from the lock holder.
- 10. The preloading of patient data onto Surginet should only happen while the patient is in the Anesthetic Room and only when the procedure is definitely going ahead.
- 11. Perioperative Documents must be finalised.
- 12. Every Patient episode in theatre must be documented in Surginet.